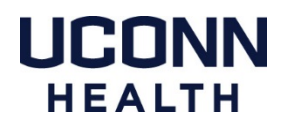

## Using DUO - Dual Factor Authentication for VPN on a Mac

Using the Pulse Secure VPN application will require a new version to be installed. Contact the service desk at x4400 to have a ticket created for the Field Apple Support team.

These instructions are based on the use of a smart phone with the DUO Mobile app installed. We strongly recommend using this method as it offers the greatest number of options for dual factor authentication.

## How to register a smart phone with the DUO Portal

https://health.uconn.edu/information-technology/wp-content/uploads/sites/45/2020/03/mobile-phones.pdf

## **DUO Management Portal**

https://dmpportal.uchc.edu

|                                                                                                    | Pulse Secure  Connections        |                                     |                     |         |  |
|----------------------------------------------------------------------------------------------------|----------------------------------|-------------------------------------|---------------------|---------|--|
| Open Pulse Secure:                                                                                                    |                                  |                                     |                     |         |  |
| You will need the updated version of<br>Junos Pulse installed before you can<br>proceed. Contact the service desk at<br>x4400 to have a ticket created for the<br>Field Apple Support team.    | UCH-Duo Disconnected Server URL: | pulse.uchc.edu/duo                  |                     | Connect |  |
| Click <b>Connect</b>                                                                                                    | + - /                            |                                     |                     |         |  |
| Enter your username and password<br>When prompted                                                                                                    |                                  | SUCH-Duo<br>Jser Name:<br>Password: | Cancel Connect      |         |  |
| After you enter your password the DUO window                                                                                                    |                                  |                                     | \$ UC               | H-Duo   |  |
| will appear                                                                                                    |                                  | Seconda                             | ary User Name: forg | Jue     |  |
| Type the word: <b>push</b><br>You can type <b>phone</b> or <b>sms</b> if using a different DUO<br>authentication method, the next step will vary slightly<br>based on which method you choose. |                                  | Type: push                          | phone, or sms       | Capaci  |  |
|                                                                                                    |                                  |                                     |                     | Cancer  |  |

You should then receive a push notification from the DUO Mobile app on your smart phone

Open the DUO notification and click Approve